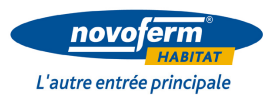

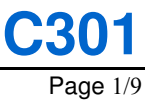

#### Paramétrage de la carte NOVOPASS 1000

Les points clés

Respecter les précautions suivantes :

Consignes

Avant de commencer le paramétrage de l'automatisme, s'assurer qu'aucune personne étrangère au chantier ne se trouve dans la zone d'intervention.

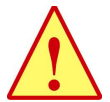

#### Attention :

Les **travaux** décrits ci-après doivent être **exécutés par du personnel qualifié** et expérimenté sur ce type d'intervention.

# Présentation de la carte NOVOPASS

La carte NOVOPASS 1000 (1) est une carte optionnelle permettant l'utilisation de télécommandes pour l'actionnement à distance de la porte TRAFINOV.

Cette carte vient s'insérer dans l'armoire de commande de la porte. Elle est livrée avec plusieurs télécommandes (2) suivant la commande Client.

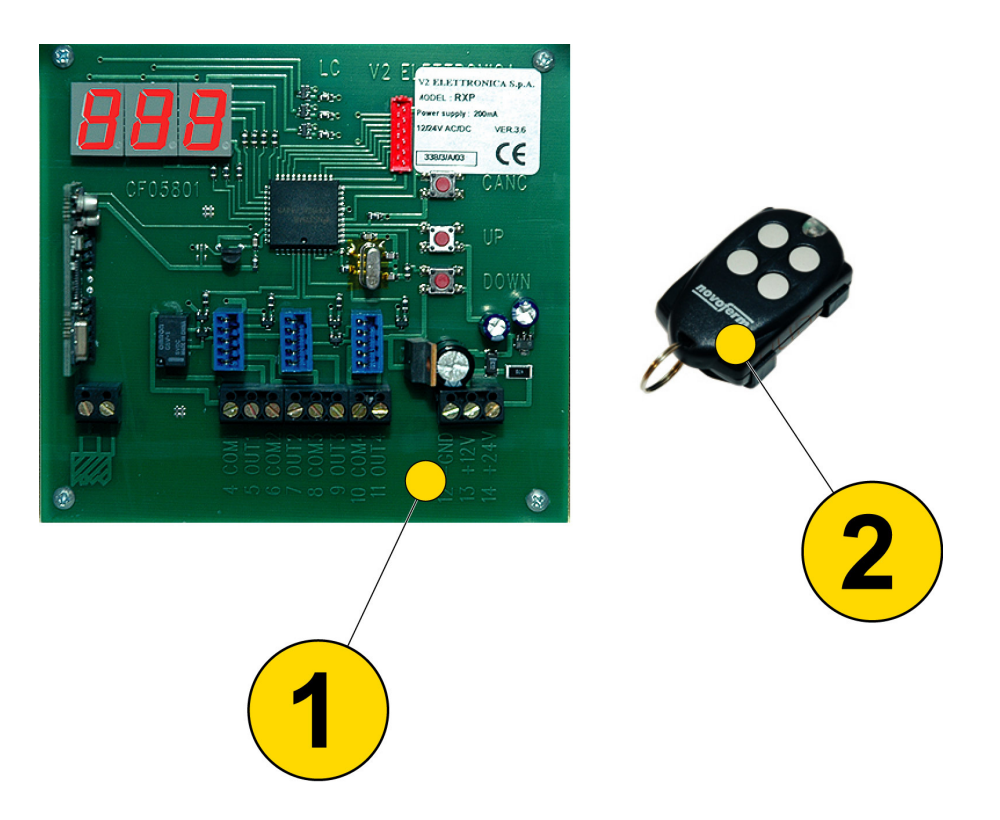

Chaque télécommande possède 4 boutons poussoir.

Chacun de ces boutons peut être programmé individuellement pour commander un relais distinctif de la carte NOVOPASS.

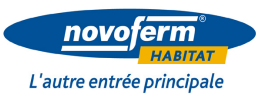

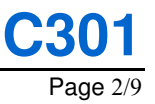

#### Paramétrage de la carte NOVOPASS 1000 (suite)

|--|

La représentation graphique de la carte, présentée ci-dessous, sera utilisée pour la description des réglages.

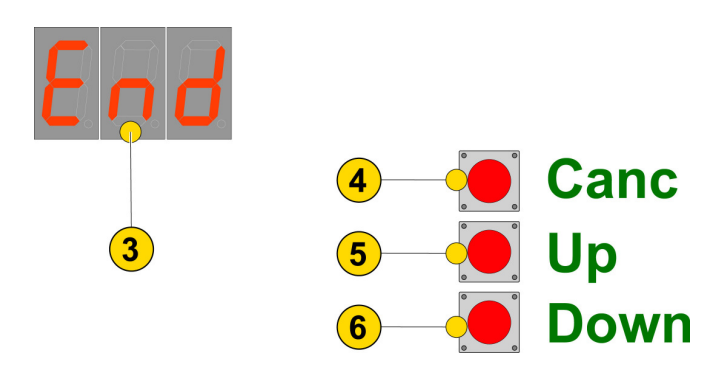

| Rep | Fonction                                                             |  |  |  |
|-----|----------------------------------------------------------------------|--|--|--|
| 3   | Affichage des programme et de leurs paramètres.                      |  |  |  |
| 4   | Bouton de validation et/ou de choix des programmes.                  |  |  |  |
| 5   | Navigation dans les menus.Augmentation (+) des valeurs de réglage.   |  |  |  |
| 6   | Navigation dans les menus.<br>Diminution (-) des valeurs de réglage. |  |  |  |

L'interface de paramétrage Le paramétrage de la carte NOVOPASS 1000 est effectué à partir de 3 boutons poussoir (4 à 6) et d'un afficheur (3).

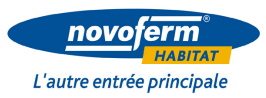

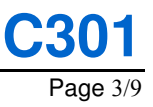

# Paramétrage de la carte NOVOPASS 1000 (suite)

Les conventions adoptées pour ce document Les infographies suivantes seront utilisées pour les réglages de l'automatisme.

| Symbole      | Signification                                                                                                    |
|--------------|----------------------------------------------------------------------------------------------------|
|              | <b>Appui bref</b> sur le bouton concerné.<br>(Appuyer et relâcher).                                                                                               |
| ِ<br>دِ<br>د | Le même symbole complémenté d'un chiffre indique<br>le <b>nombre d'appuis brefs successifs</b> à effectuer sur le<br>bouton concerné.                             |
|              | <b>Appui maintenu</b> sur le bouton<br>jusqu'à obtenir la valeur attendue.                                                                                        |
|              | <b>Appui maintenu</b> sur le bouton un peu plus que le <b>temps</b><br><b>minimal</b> indiqué sur le symbole (dans l'exemple ci-contre :<br>au moins 3 secondes). |
|              | Appui bref sur l'un des boutons de la télécommande.                                                                                                    |
| <b>S</b>     | Appui continu sur l'un des boutons de la télécommande.                                                                                                    |
| 3            | Affichage constant des paramètres.                                                                                                    |
|              | Affichage clignotant des paramètres.                                                                                                    |

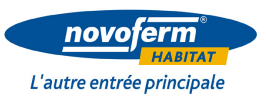

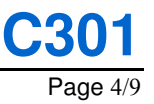

# Paramétrage de la carte NOVOPASS 1000 (suite)

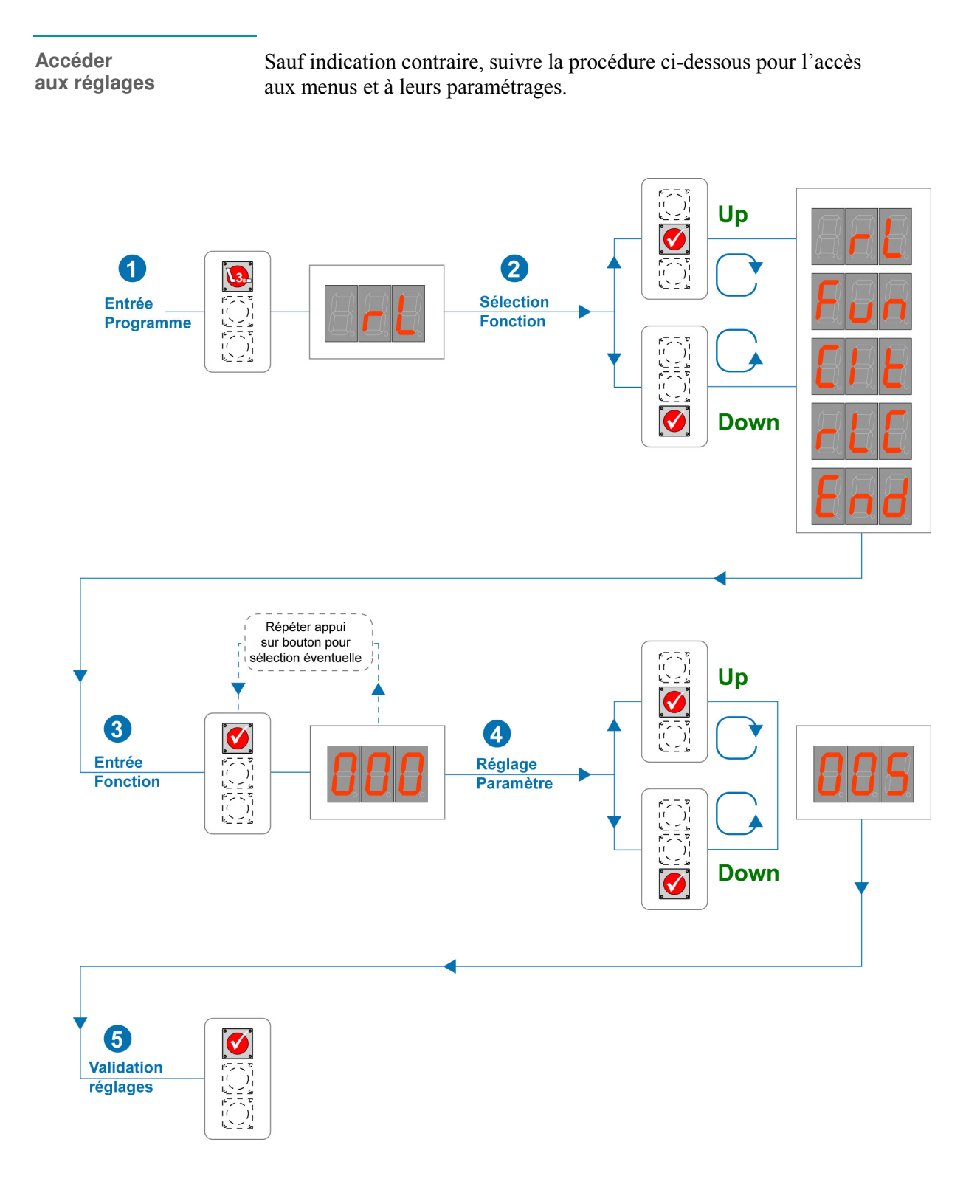

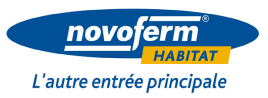

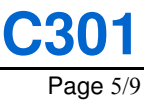

# Paramétrage de la carte NOVOPASS 1000 (suite)

Réglages à effectuer ou à vérifier Le tableau ci-dessous résume tous les menus accessibles et leurs valeurs de réglage respectives possibles.

|                          | Menu | Réglages<br>possibles | Observations                                                                                                    |
|--------------------------|------|-----------------------|----------------------------------------------------------------------------------------------------|
| Paramétrage<br>relais    | rL   | 1 à 4                 | Nombre de relais activables.                                                                                                    |
| Fonctionnement<br>relais | Fun  | Mon                   | <b>Fonctionnement Monostable</b><br>Colle à l'appui sur la touche de la télécommande.<br>Décolle dès la relâche de la touche.                                                                       |
|                          |      | Bis                   | <b>Fonctionnement Bistable « Marche/Arrêt »</b><br>A chaque appui sur une touche, le contact du relais<br>respectif se colle et se décolle alternativement.                                         |
|                          |      | Tin                   | <b>Fonctionnement Bistable Temporisé</b><br>A chaque appui sur la touche de la télécommande,<br>le contact relais s'actionne et se relâche après une<br>temporisation réglable de 1 à 450 secondes. |
|                          | Clt  | -                     | <b>Reset complet de la mémoire</b><br>Efface tous les paramétrages.                                                                                                    |
|                          | rLC  | -                     | <b>Fonction Code Tournant</b><br>Affecte un code différent à chaque émission<br>(sécurité contre le piratage).                                                                                      |
|                          | End  | -                     | Validation des réglages effectués.<br>Sortie du programme.                                                                                                    |

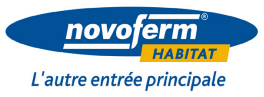

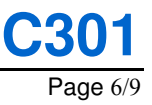

### Paramétrage de la carte NOVOPASS 1000 (suite)

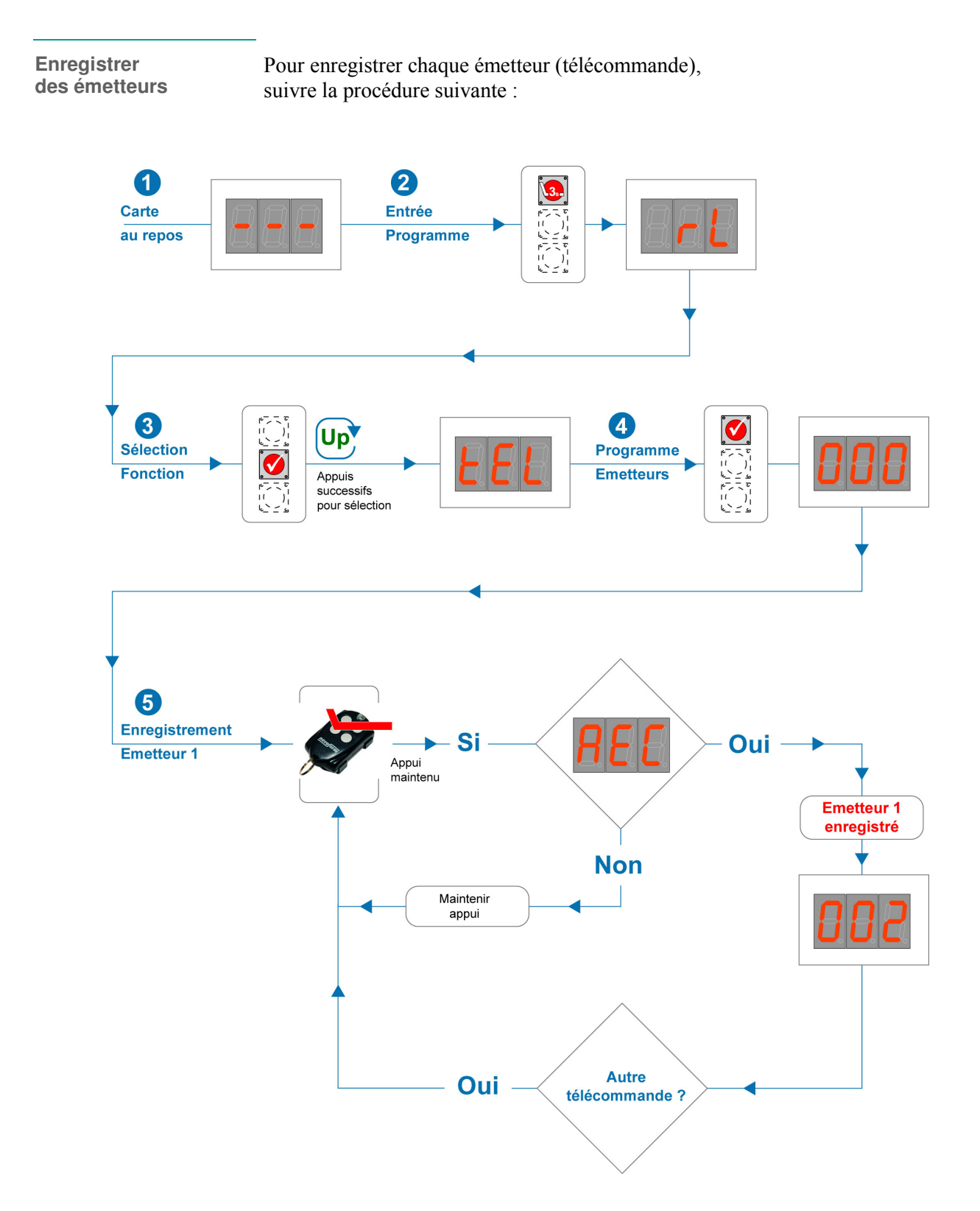

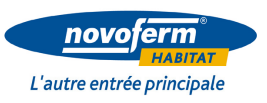

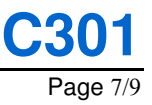

#### Paramétrage de la carte NOVOPASS 1000 (suite)

Affectation des relais

Le schéma ci-dessous décrit la procédure pour l'affectation des relais à chaque touche des émetteurs enregistrés :

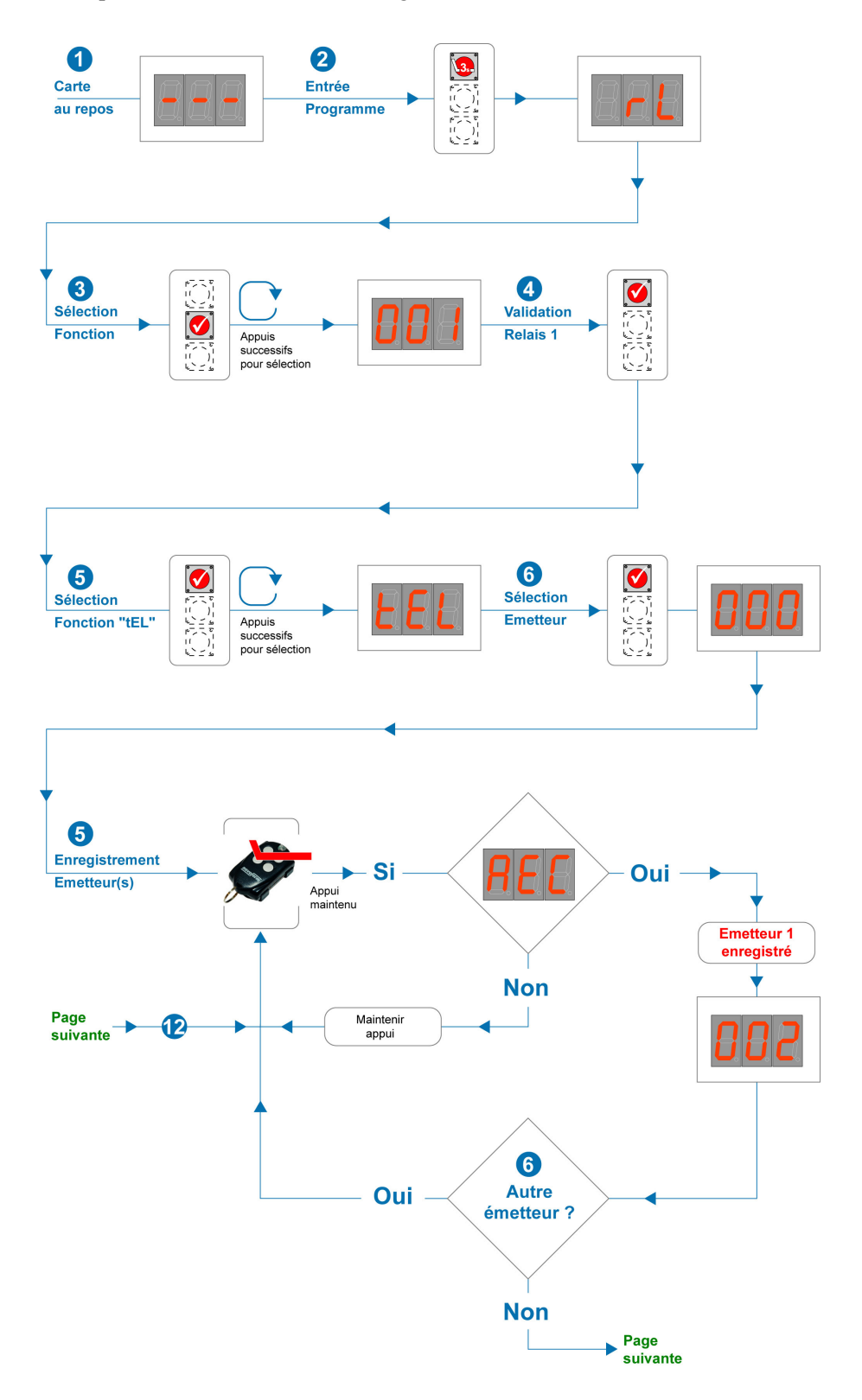

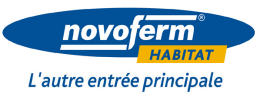

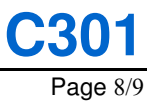

#### Paramétrage de la carte NOVOPASS 1000 (suite)

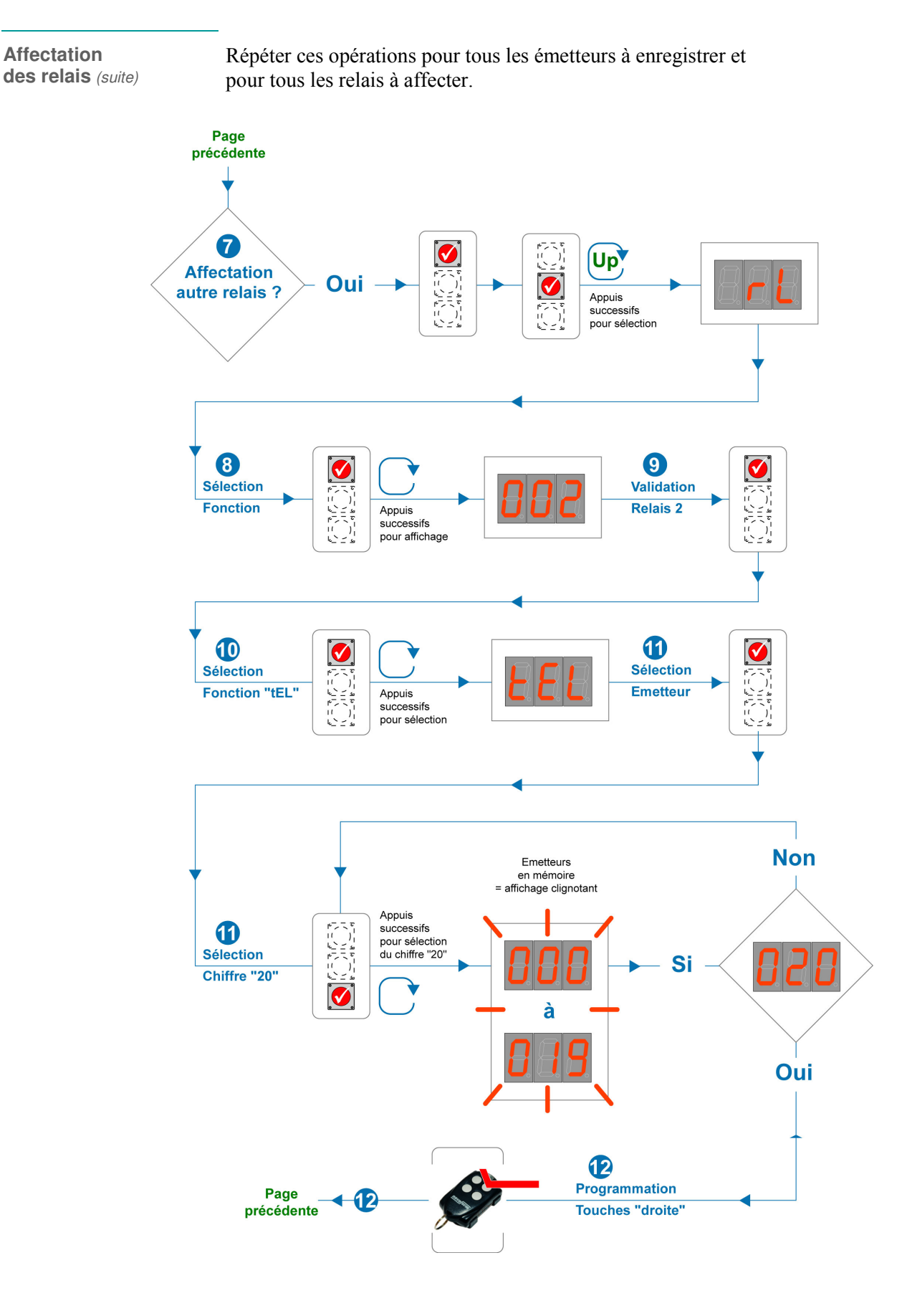

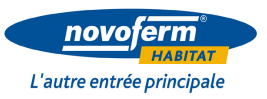

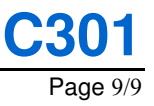

# Paramétrage de la carte NOVOPASS 1000 (suite)

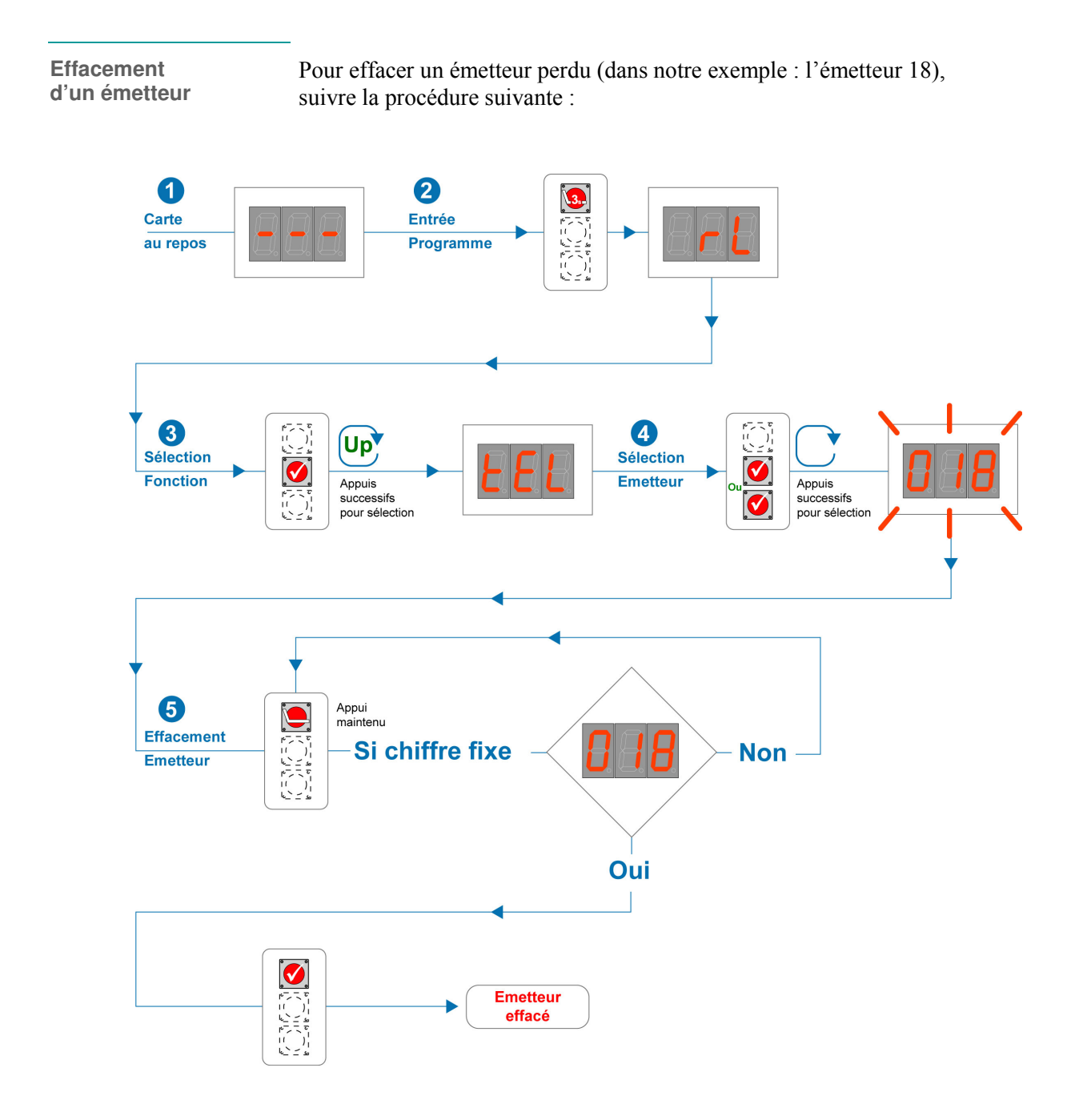

Effacement de plusieurs fonctions Si pour un ou plusieurs émetteurs, plusieurs fonctions (1 à 4 relais) ont été programmées, effectuer la même procédure que ci-dessus pour chacune des fonctions enregistrées à effacer.